## Versteckte Dateien (Virtual Store) in Windows 10 finden

Nicht alle Dokumente und Dateien unter Windows 10 sind für Nutzer sichtbar. Microsoft hat einige Systemdateien versteckt. Mit ein paar Klicks enttarnen Sie diese Dateien. Diesen Vorgang müssen Sie durchführen um an die **Metric.opt im "Virtual Store"** des Windows 10 Systems zu gelangen.

## Geheime Dateien in Windows 10 finden

Wer Systemdateien sucht, wird sie in Windows schwer finden. Denn das System versteckt die Dateien standardmäßig. Aus gutem Grund: Denn die Dateien sind notwendig für eine reibungslose Funktion des Betriebssystems und sollten nicht gelöscht oder umbenannt werden. Wer möchte, kann sich mit diesem Trick die Dateien dennoch anzeigen lassen.

## Versteckte Ordner und Dokumente finden

Manche Dokumente sollen nicht auf den ersten Blick von anderen Nutzern des PCs gefunden werden. Dafür gibt es in den Einstellungen die Option "Verstecken". Aber wie findet man diese versteckten Dokumente wieder? Dafür gibt es im Reiter "Ansicht" das Kontrollkästchen "Ausgeblendete Inhalte". Setzen Sie hier ein Häkchen und verstecke Ordner und Dokumente werden sichtbar.

## Ausgeblendete Systemdateien anzeigen

Öffnen Sie zunächst den Explorer und wählen Sie dann im Menü die Schaltfläche "Organisieren, Ordner- und Suchoptionen" aus. Falls die Schaltfläche bei ihnen dort nicht zu sehen ist, finden Sie diese unter dem Reiter "Anzeigen" unter dem Button "Optionen" ganz rechts.

Jetzt öffnet sich ein Fenster und hier wechseln Sie erneut zum Reiter "Ansicht" scrollen Sie bis zum Unterpunkt "Verstecke Dateien und Ordner" und wählen Sie "Ausgeblendete Dateien, Ordner und Laufwerke anzeigen" aus. Klicken Sie auf "Übernehmen".

Jetzt sind fast alle Dateien zu sehen. Daneben gibt es allerdings noch die superversteckten Dateien. Diese sind weiterhin unsichtbar. Der Grund: Versteckte Dateien besitzen das Dateiattribut "Hidden" während superversteckte Dateien zusätzlich noch das Dateiattribut "System" haben. Um auch diese Dateien zu sehen, schalten Sie auch noch die Option "Geschützte Systemdateien ausblenden (empfohlen)" ab. Klicken Sie auf "Ja übernehmen".

Nun sehen Sie alle Dateien auf Ihrer Festplatte!